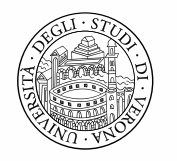

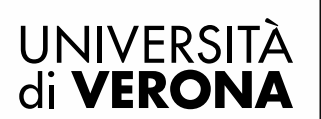

# LINEE GUIDA PER L'IMMATRICOLAZIONE AD UN MASTER IN ESSE3

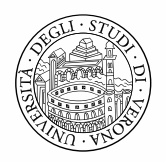

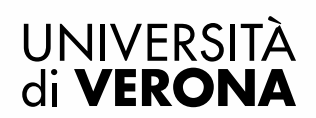

## PREIMMATRICOLAZIONE ONLINE

Dal portale dei servizi on line <u>https://univr.esse3.cineca.it/Start.do</u> eseguire il login con le proprie credenziali, create al momento della registrazione in Esse3 (per problemi di accesso consultare la pagina <u>www.univr.it/recuperocredenziali</u>)

Selezionare Segreteria dal menu di sinistra e poi premere il pulsante blu Immatricolazione.

| VITA DI PI                                                                                                    | Immatricolazione<br>Attraverso le pagine seguenti potrai procedere con l'immatricolazione al corso di studio che indicherai.<br>Immatricolazione |
|----------------------------------------------------------------------------------------------------|----------------------------------------------------------------------------------------------------|
| <ul> <li>Area Riservata</li> <li>Logout</li> <li>Cambia Password</li> </ul>                                                                                               |                                                                                                    |
| Home Segreteria Concorso di Ammissione Test di Valutazione Esami di Stato Immatricolazione Domanda Unica Benefici Titoli di studio Atti Carriera Dichiarazione Invalidità |                                                                                                    |
| → Mobilità internazionale                                                                                                    |                                                                                                    |

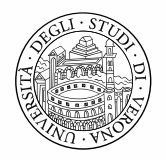

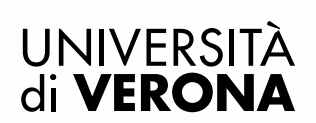

Scegliere come tipo di immatricolazione: Immatricolazione standard

| Immatricolazione: Scelta tipo domanda di Immatricolazione                                                                                                    |
|----------------------------------------------------------------------------------------------------|
| In questa pagina è presentata la scelta del tipo di domanda di Immatricolazione.                                                                                                    |
| Scegli:                                                                                                    |
| <ul> <li>Immatricolazione standard se è la prima volta che vuoi immatricolarti ad una Università Italiana, oppure vuoi immatricolarti ad una laurea magistrale o ad una Scuola di specializzazione</li> <li>Abbreviazione di Carriera se hai già conseguito una laurea dello stesso livello (triennale o magistrale) e vuoi dei riconoscimenti di cfu per studi universitari già compiuti</li> <li>Trasferimento in Ingresso se sei ancora iscritto ad un'altra Università italiana e vuoi trasferirti all'Ateneo Veronese</li> <li>Studente Decaduto se sei iscritto ad un'Università italiana e sono passati otto anni dall'ultimo esame sostenuto (comunque verifica il regolamento della tua Università perchè la norma sulla decadenza può variare da Ateneo e Ateneo)</li> <li>Studente Rinunciatario se sei già stato iscritto ad un'altra università Italiana e hai concluso gli studi a seguito di una tua domanda di rinuncia esplicita.</li> </ul> |
| Scelta tipo domanda di Immatricolazione                                                                                                    |
| <ul> <li>Abbreviazione di Carriera</li> <li>Immatricolazione standard</li> <li>Studente Decaduto</li> <li>Studente Rinunciatario</li> <li>Trasferimento in ingresso</li> </ul>                                                                                                    |
| Indietro Avanti                                                                                                    |

Scegliere come tipologia di ingresso al corso di studi: Immatricolazione Corsi ad Accesso Programmato

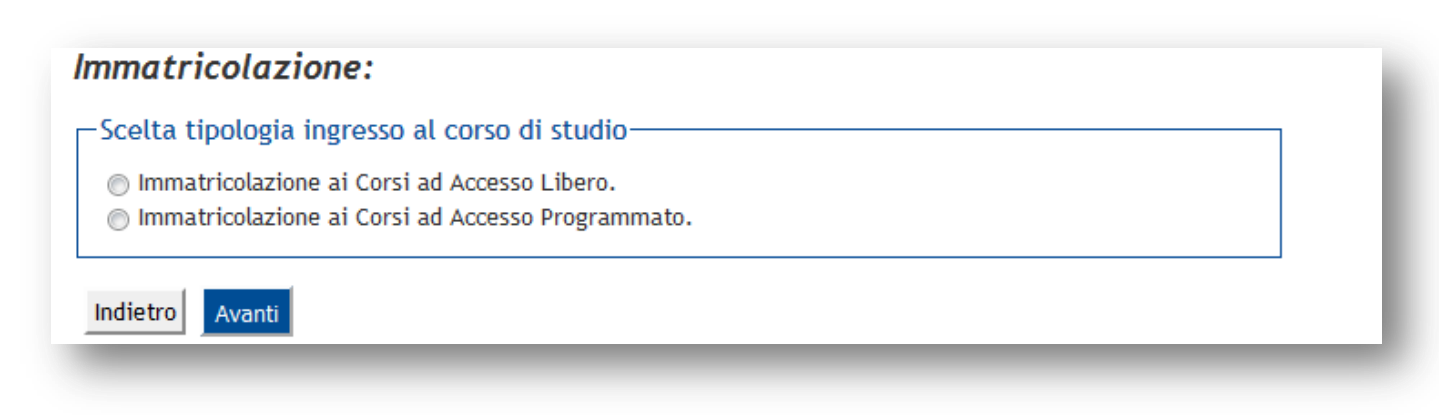

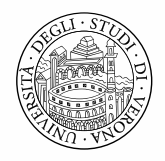

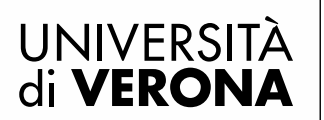

Scegliere la tipologia di corso di studio: Master di primo/secondo livello

| Immatricolazione: Scelta tipologia corso di studio                                                                        |  |
|----------------------------------------------------------------------------------------------------|--|
| In questa pagina è presentata la scelta del tipo di corso di studio per cui eseguire la procedura di<br>immatricolazione. |  |
| _Scelta tipologia corso di studio                                                                                         |  |
| Post Riforma*<br>Master di Secondo Livello                                                                                |  |
| Indietro Avanti                                                                                                    |  |
|                                                                                                    |  |

Verrà proposto il Master a cui è possibile iscriversi (es.): Selezionarlo e premere il pulsante *Avanti* 

| Struttura didattica                               | Corso di Studio                                                                      | Tipo Corso                   |
|---------------------------------------------------|--------------------------------------------------------------------------------------|------------------------------|
| IPARTIMENTO DI<br>IAGNOSTICA E<br>ANITA' PUBBLICA |                                                                                      |                              |
|                                                   | FARMACOVIGILANZA E DISCIPLINE REGOLATORIE DEL<br>FARMACO [Iscritti Master completo ] | Master di Secondo<br>Livello |

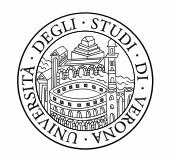

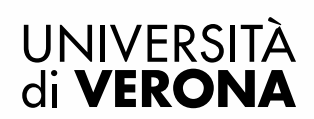

Confermare la scelta effettuata:

### Conferma scelta Corso di Studio

In questa pagina sono riepilogate tutte le scelte impostate. Se corrette, procedi con la conferma, altrimenti utilizza il tasto "Indietro" per apportare le modifiche.

| Struttura didattica     | DIPARTIMENTO DI DIAGNOSTICA E SANITA' PUBBLICA           |
|-------------------------|----------------------------------------------------------|
| Tipo di Corso di Studio | Master di Secondo Livello                                |
| Anno Accademico         | 2016/2017                                                |
| Corso di Studio         | FARMACOVIGILANZA E DISCIPLINE REGOLATORIE DEL<br>FARMACO |

Verificare che il documento d'identità precedentemente inserito (in fase di iscrizione concorso) sia ancora valido. E' possibile apportare delle modifiche selezionando il pulsante dettaglio documento (lente di ingrandimento). Se i dati sono tutti corretti premere il pulsante *Prosegui* 

| ipologia<br>ocumento | Numero     | Ente<br>Rilascio | Data<br>Rilascio | Data<br>Scadenza | Stato | Presenza<br>allegati | Azioni   |
|----------------------|------------|------------------|------------------|------------------|-------|----------------------|----------|
| atente               | RM6017047K | MCTC-RM          | 23/03/2002       | 31/01/2022       | ۲     | Si                   | <u> </u> |

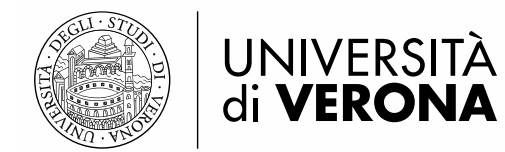

# Dichiarazioni di invalidità

Premere il pulsante *Inserisci nuova dichiarazioni d'invalidità*, per inserire dati relativi ad una disabilità, oppure premere il pulsante *Avanti* per passare alla pagina successiva

### Dichiarazioni di invalidità

In questa pagina sono riportate tutte le dichiarazioni di invalidità. Da questa pagina è possibile visualizzarne i dettagli e eventualmente effettuarne l'eliminazione

La certificazione attestante quanto dichiarato va presentata al Centro Servizi per Studenti Disabili dell'Ateneo presso l'atrio del Polo Zanotto, Via San Francesco, 22 - 37129 Verona (Tel. 045 8028786, apertura al pubblico dal lunedì al venerdì, dalle ore 9,00 alle ore 13,00).

Alla pagina Centro servizi per studenti disabili , sono disponibili tutte le informazioni e la modulistica da consegnare all'ufficio disabili.

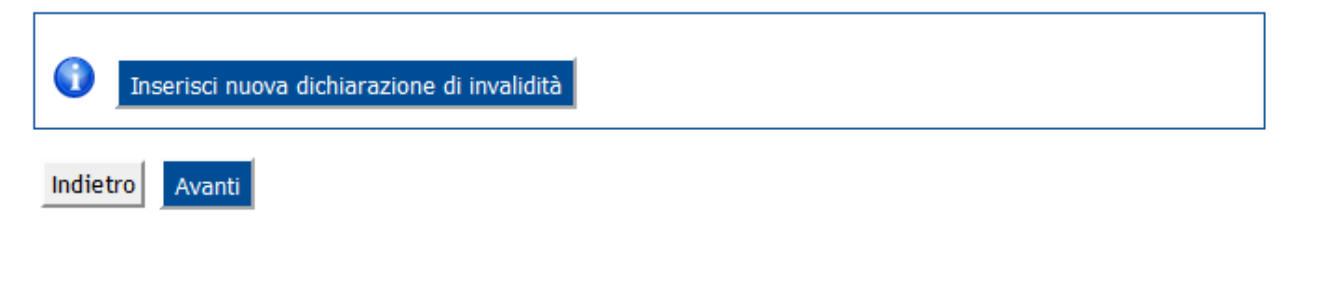

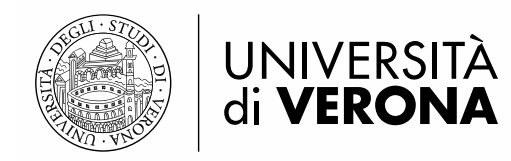

# Caricamento della foto

Effettuare l'upload di una fototessera personale che rispetti le seguenti specifiche:

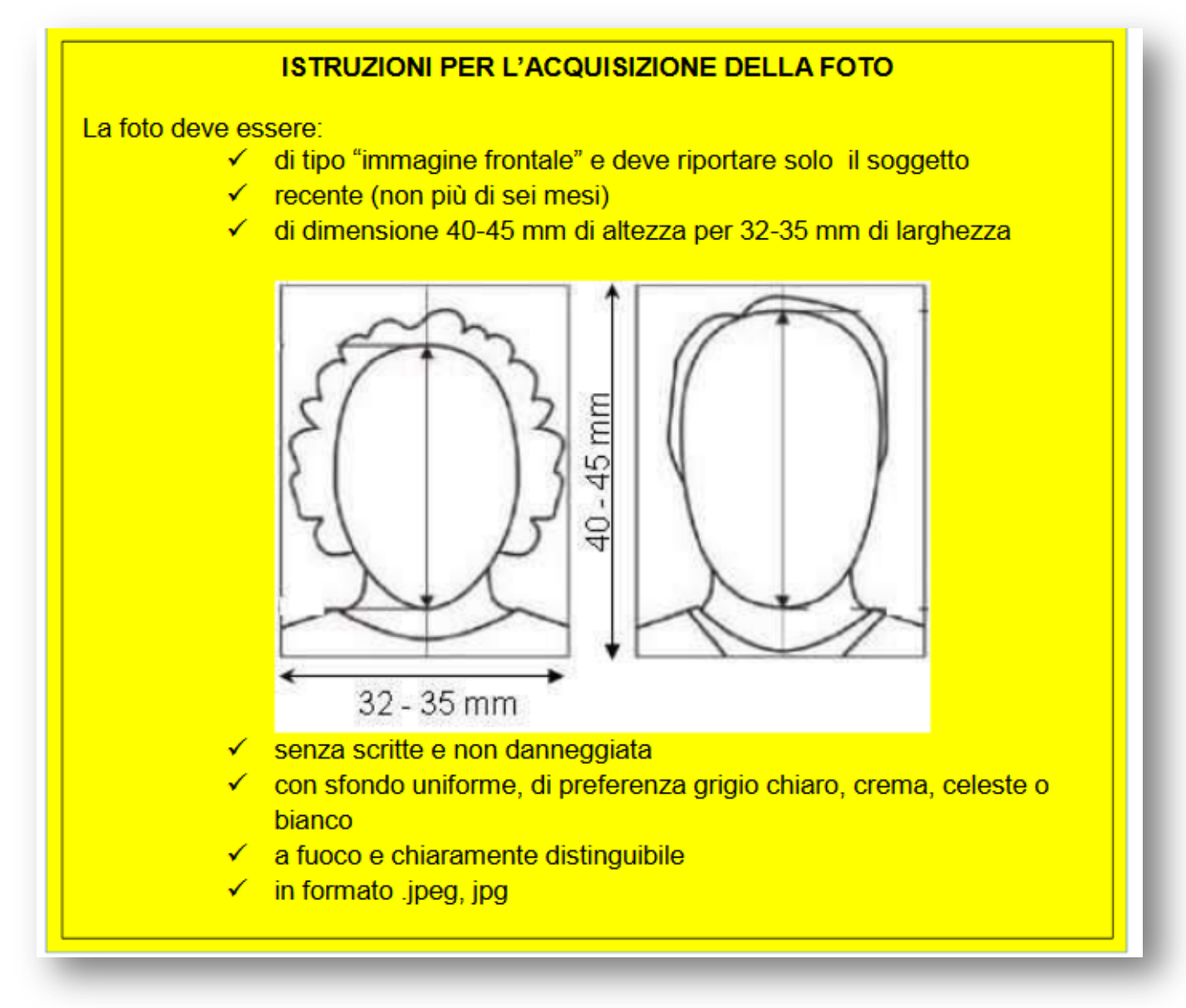

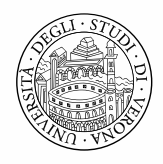

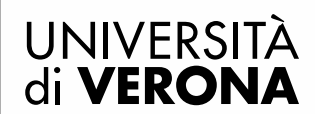

Per caricare la foto cliccare il pulsante *Sfoglia* e selezionare dal PC o dispositivo mobile la propria fototessera preventivamente scansionata. Cliccare successivamente il pulsante *Upload Foto* per caricare nel sistema la fotografia selezionata.

### Registrazione: Foto personale

#### ISTRUZIONI PER L'ACQUISIZIONE DELLA FOTO

La foto deve essere:

- · di tipo "immagine frontale" e deve riportare solo il soggetto
- recente (non più di sei mesi)
- di dimensione 40-45 mm di altezza per 32-35 mm di larghezza
- senza scritte e non danneggiata
- con sfondo uniforme, di preferenza grigio chiaro, crema, celeste o bianco
- a fuoco e chiaramente distinguibile
- in formato .jpg

Selezionare la foto da caricare e premere il pulsante "Upload Foto".

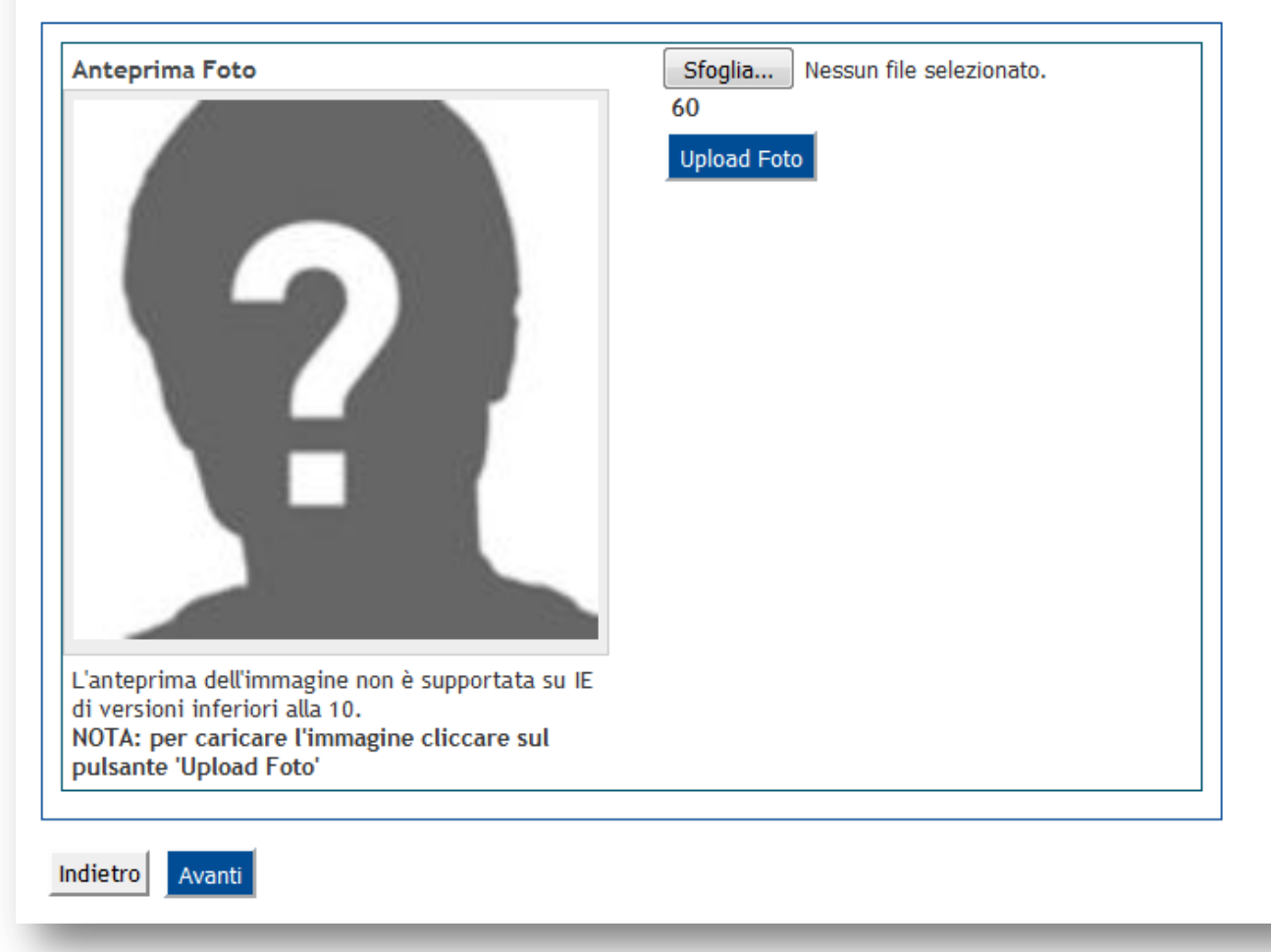

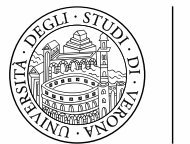

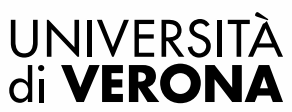

### Titoli di accesso

In questa pagina vengono visualizzati i titoli di accesso precedentemente inseriti (in fase di iscrizione concorso):

**Attenzione**: Se in fase di iscrizione al concorso è stato inserito un titolo non ancora conseguito, che nel frattempo è stato conseguito, è possibile inserire i dati di conseguimento selezionando il pulsante *Modifica titolo*:

| Inse<br>requ<br>I.B.: Se<br>teneo d                                                                                                    | erire un/i titolo/i valido/<br>uisiti di ammissione<br>una tipologia di titolo tra<br>i Verona), il dato viene c<br><b>e 1:</b> | i per l'accesso al corso verificando attentament<br>a quelle proposte è già presente nel sistema (e<br>caricato in automatico, controllare se è il titolo                                                                                                    | te nelle sc<br>s. student<br>corretto j | hede informative i<br>te laureato nell'<br>per l'accesso |
|----------------------------------------------------------------------------------------------------|----------------------------------------------------------------------------------------------------|----------------------------------------------------------------------------------------------------|-----------------------------------------|----------------------------------------------------------|
| Stato<br>blocco                                                                                                    | Titolo                                                                                                    | Note                                                                                                    | Stato<br>Titolo                         | Azioni                                                   |
| <ul> <li>Image: A start of the start of the start of</li></ul> | Laurea Specialistica                                                                                                    | <ul> <li>Dettagli ammessi:</li> <li>46/S - Classe delle lauree<br/>specialistiche in medicina e<br/>chirurgia</li> <li>14/S - Classe delle lauree<br/>specialistiche in farmacia e<br/>farmacia industriale</li> <li>6/S - Classe delle lauree<br/>specialistiche in biologia</li> <li>62/S - Classe delle lauree<br/>specialistiche in scienze chimiche</li> <li>9/S - Classe delle lauree<br/>specialistiche in biotecnologie<br/>mediche, veterinarie e<br/>farmaceutiche</li> </ul> |                                         |                                                          |

Inserire i dati di conseguimento (data, anno accademico, voto di laurea)

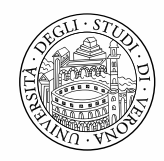

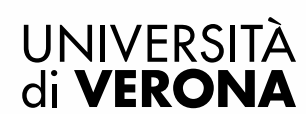

### Titolo di studio Laurea Specialistica

Per proseguire nell'immatricolazione al corso di studio scelto è necessario inserire il titolo di studio. Questo modulo permette di inserire o modificare i dati relativi ad un titolo di studio Universitario.

| Dati Titolo di studio Laurea Specialistica |                           |  |  |  |
|--------------------------------------------|---------------------------|--|--|--|
| Situazione Titolo*                         | conseguito                |  |  |  |
|                                            | 🔘 non ancora conseguito   |  |  |  |
| Data Conseguimento*                        | 01/10/2016 (gg/MM/yyyy)   |  |  |  |
| Anno accademico*                           | 2015/2016 (es: 2001/2002) |  |  |  |
| Sessione                                   |                           |  |  |  |
| Voto*                                      | 110/110 (es:98/110)       |  |  |  |
| Lode                                       |                           |  |  |  |
| Giudizio                                   | <b>v</b>                  |  |  |  |
| Percorso di studio                         |                           |  |  |  |
|                                            |                           |  |  |  |
| Indiatro Brasadi                           |                           |  |  |  |
| Trocedi                                    |                           |  |  |  |
|                                            |                           |  |  |  |

**Nota bene**: Si ricorda agli iscritti con riserva non ancora in possesso del titolo richiesto, ma che lo conseguiranno comunque entro l'ultima sessione dell'a.a. 2015/2016 presso un Ateneo diverso da quello di Verona, che dovrà essere inviata al Servizio Post Lauream (<u>postlauream.medicina@ateneo.univr.it</u>) una autocertificazione ai sensi del DPR 445/2000 che indichi gli estremi del conseguimento del titolo.

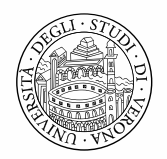

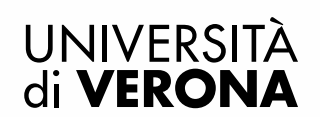

### Ulteriori dati richiesti

Inserire ulteriori dati richiesti per l'immatricolazione:

- i dati di prima immatricolazione nel sistema universitario: la prima immatricolazione in assoluto in un qualsiasi ateneo italiano (il campo data è facoltativo)

- lo stato occupazionale

### Immatricolazione: Ulteriori dati immatricolazione

Attenzione: "Dati di prima immatricolazione nel sistema universitario": Con prima immatricolazione al Sistema Universitario si intende la data in cui ci si è iscritti per la prima volta in assoluto in una qualsiasi Università italiana (anche la prima carriera è stata interrotta per rinuncia o conclusa).

| Tipo di immatricolazione—                                          |                                  |
|--------------------------------------------------------------------|----------------------------------|
| Tipo:*                                                             | Immatricolazione standard 🔻      |
| —Dati prima immatricolazion                                        | e nel sistema universitario      |
| Anno Accademico:*                                                  | 2010/2011 🔻                      |
| Data di prima immatricolazione<br>nel sistema universitario:       | (gg/MM/yyyy)                     |
| Ateneo di prima<br>immatricolazione nel sistema<br>universitario:* | Università degli Studi di MILANO |
| -Ulteriori dati                                                    |                                  |
| Sedi:                                                              | VERONA -                         |
| Tipologia iscrizione                                               | Iscritti Master completo 🔻       |
| Tipologia didattica:                                               | Convenzionale 👻                  |
| Stato Occupazionale:*                                              | NO Lavoratore / Full Time 🔻      |
| Indietro Avanti                                                    |                                  |

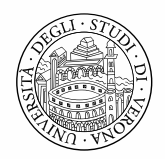

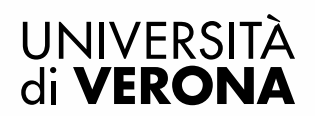

# Conferma preimmatricolazione

Confermare infine le scelte effettuate

### Conferma scelte precedenti

In questa pagina sono riepilogate tutte le scelte impostate. Se corrette, procedi con la conferma, altrimenti utilizza il tasto "Indietro" per apportare le modifiche.

### 🗖 Dati immatricolazione 💼

| Anno Accademico         | 2016/2017                                                |
|-------------------------|----------------------------------------------------------|
| Struttura didattica     | DIPARTIMENTO DI DIAGNOSTICA E SANITA' PUBBLICA           |
| Tipo di Corso di Studio | Master di Secondo Livello                                |
| Corso di Studio         | FARMACOVIGILANZA E DISCIPLINE REGOLATORIE DEL<br>FARMACO |

### Dati immatricolazione al Sistema Universitario 🖬

| A.A. Immatricolazione SU   | 2010/2011                        |
|----------------------------|----------------------------------|
| Data Immatricolazione SU   |                                  |
| Ateneo Immatricolazione SU | Università degli Studi di MILANO |

#### Dati di invalidità

Portatore di handicap

No

### Altri Dati di Immatricolazione 🗕

| Categoria Amministrativa | Iscritti Master completo  |
|--------------------------|---------------------------|
| Tipologia didattica      | Convenzionale             |
| Stato occupazionale      | NO Lavoratore / Full Time |
| Sede                     | VERONA                    |

Indietro

Conferma

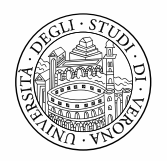

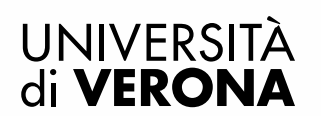

Per visualizzare/salvare sul proprio PC la domanda di immatricolazione e il **bollettino MAV** per effettuare il pagamento della prima rata di tasse premere il pulsante VISUALIZZA/STAMPA DOMANDA DI IMMATRICOLAZIONE

### Immatricolazione

In questa pagina sono presentati i dati inseriti durante la procedura di immatricolazione. Se tutti i dati sono corretti, si può procedere alla visualizzazione e stampa del documento di immatricolazione.

#### Dati Immatricolazione

| Anno Accademico         | 2016                                                     |
|-------------------------|----------------------------------------------------------|
| Tipo di Corso di Studio | Master di Secondo Livello                                |
| Corso di Studio         | FARMACOVIGILANZA E DISCIPLINE REGOLATORIE DEL<br>FARMACO |

#### 👝 Dati di prima immatricolazione nel Sistema Universitario 🔔 🛁

| A.A. Immatricolazione SU   | 2010/2011                        |
|----------------------------|----------------------------------|
| Ateneo Immatricolazione SU | Università degli Studi di MILANO |

#### 🗕 Titoli di accesso al corso 🕳

| Tipo titolo            | Laurea Specialistica                                                     |
|------------------------|--------------------------------------------------------------------------|
| Descrizione del titolo | Classe delle lauree specialistiche in farmacia e<br>farmacia industriale |
| Tipo deposito          | Autocertificazione                                                       |
| Stato titolo           | Conseguito                                                               |
| Anno conseguimento     | 2015                                                                     |
| Voto                   | 110/110                                                                  |

Procedi con una nuova preimmatricolazione

VISUALIZZA/STAMPA DOMANDA DI IMMATRICOLAZIONE